## 豊田市職員採用試験 受験申込方法について

以下の流れにそって、申込みを進めてください。

- 1 豊田市職員ホームページで、職員採用(I種・I種)のページにある「豊田市職員採用試験 行政職(I種)・消防職(I種)・教育保育職受験申込」をそれぞれクリックしてください。
- 2 「あいち電子申請・届出システム」へ移行しますので、「利用者登録せずに申し込む方はこち ら」を選択してください。

|                                                       | ②あいち 豊田市 電子申請・届出システム                                                                                                    |  |
|-------------------------------------------------------|----------------------------------------------------------------------------------------------------|--|
|                                                       | ・         ・         ・                                                                                                    |  |
|                                                       | 手続き申込                                                                                                    |  |
|                                                       | 利用者ログイン                                                                                                    |  |
|                                                       | 手続き名         令和 3 年度豊田市職員採用試験(1 種)受験申込           受付時期                                                                                                    |  |
|                                                       | 利用者登録せずに申し込む方はこちら利用者登録される方はこちら                                                                                                    |  |
|                                                       |                                                                                                    |  |
|                                                       | 既に利用者 京禄かお 済みの 方                                                                                                    |  |
|                                                       |                                                                                                    |  |
| 3 手続き説明のページに移行しますので、利用規約を御一読いただき、「同意する」を選択して<br>ください。 |                                                                                                    |  |
|                                                       | 受付時期         間、合わせ先         電話番号         FAX番号         メールアドレス               ・         ・         ・         ・         ・         ・         ・         ・         ・         ・         ・         ・         ・         ・         ・         ・         ・         ・         ・         ・         ・         ・         ・         ・         ・         ・         ・         ・         ・         ・         ・         ・         ・         ・         ・          ・         ・         ・         ・         ・         ・         ・         ・         ・         ・         ・         ・         ・         ・ |  |
|                                                       | 上記をご理解いただけましたら、同意して進んでください。<br>受付時期は<br>「申込む」ボタンを押す時、上記の時間をすぎていると専込がご覧ません。                                                                                                    |  |
|                                                       | 一覧へ戻る 同意する                                                                                                    |  |
|                                                       |                                                                                                    |  |

| 4 メールアドレスを入力し、「完了する」を選択してください。登録されたアドレスに、メール                                                      |                                                                                                    |  |
|---------------------------------------------------------------------------------------------------|----------------------------------------------------------------------------------------------------|--|
| が届きますので、記載されている URL を選択してください。                                                                    |                                                                                                    |  |
|                                                                                                   | 手続き申込                                                                                                    |  |
|                                                                                                   |                                                                                                    |  |
|                                                                                                   |                                                                                                    |  |
|                                                                                                   | 連絡がとれるメールアドレスを入力してください。<br>入力が完了いたしましたら、アドレスに申込画面のURLを記載したメールを送信します。<br>URLICアクセスし、残しの情報を入力して登録を完了させてください。<br>また、迷惑メール対策等を行っている場合には、「city-toyota-aichi@=-kantan.com」からのメール受信が可能な設定に変更し<br>てください。<br>上記の対策を行っても、申込画面のURLを記載したメールが返信されて来ない場合には、別のメールアドレスを使用して申<br>込を行ってください。<br>なお、送信元のメールアドレスに返信しても問い合わせには対応できません。<br>最後に、携帯電話のメールでは、初期設定でURLリンク付きメールを拒否する設定をされている場合がございますので、そ<br>の場合も同様にメール受信が可能な設定に変更してください。 |  |
|                                                                                                   | ※印があるものは必須です。                                                                                                    |  |
|                                                                                                   | 速絡先メールアドレス※                                                                                                    |  |
|                                                                                                   | × (12191) ×                                                                                                    |  |
|                                                                                                   | 説明へ戻る 完了する                                                                                                    |  |
|                                                                                                   | ☆ 「油鉱牛 マド し フ 確認 メー ル】」 🛠 wr 3 69/8                                                                                                    |  |
|                                                                                                   | ■ 送信者 : • <city-toyota-sichi@s-kantan.com></city-toyota-sichi@s-kantan.com>                                                                                                    |  |
|                                                                                                   | 宛先 : □<br>Date : 2021/02/16 15:04:02                                                                                                    |  |
|                                                                                                   | 愛知県豊田市電子申請・届出 システム                                                                                                    |  |
|                                                                                                   | <b>手 統 き 名</b> : 令和 3 年度豊田市職員採用試験(1種)受験申込                                                                                                    |  |
|                                                                                                   | の申込画面へのURLをお届けします。                                                                                                    |  |
|                                                                                                   | ◆パソコン、スマートフォンはこちらから<br>https://www.shinsei.e-aichi.jp/city-toyota-aichi-u/offer/completeSendMail_gotoOffer,<br>40city.toyota.aichi.jp&id=1ba541903ef13aa997da1a084c198fe6                                                                                                    |  |
|                                                                                                   |                                                                                                    |  |
| 5 再ひ、「あいら電子中請・庙出ンステム」に移行しよりので、 (京康職種、氏名、住所、連絡光、<br>                                               |                                                                                                    |  |
| 履歴城安、眞格免許、自己PR、その他欄を記入し、主ての必要争項の記入が終了したら、ハ<br>ージ下部の「確認へ進む」を選択してください。                              |                                                                                                    |  |
|                                                                                                   | 確認へ進む ※入力中の申込式ータをパンコンに一時保存します。 から保存した申込データを再度読み込みます。                                                                                                    |  |
| 【注意】一定時間経過すると、入力し直しになってしまうため御注意ください。また、ページ下<br>部にある「申込みデーター時保存」「一時保存した申込データの読込み」は、選択しない<br>でください。 |                                                                                                    |  |

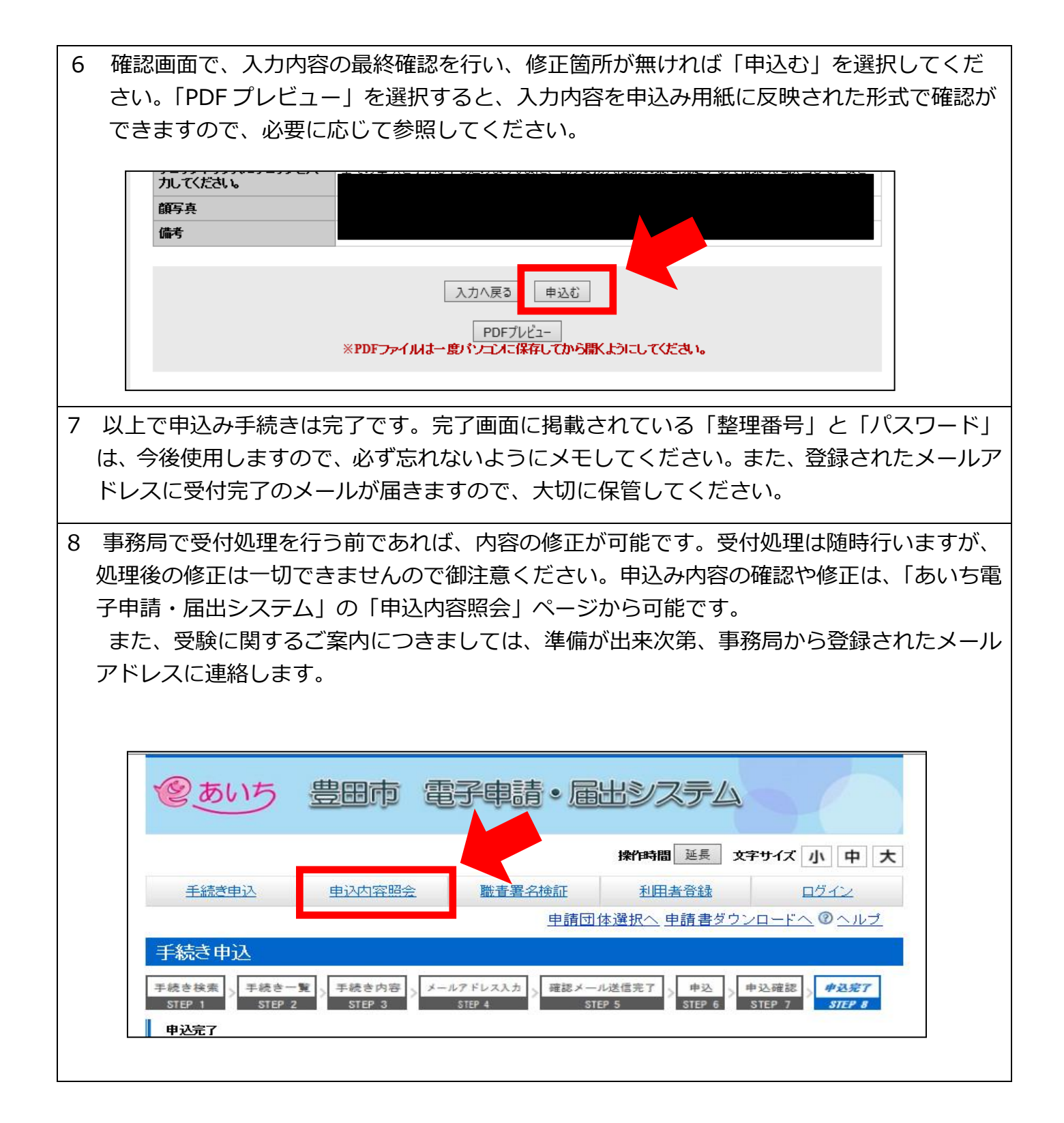